## XM(エックスエム)アフィリエイト ログイン方法

XM パートナープログラム

**XM(**エックスエム)アフィリエイトログイン方法について、御案内していきます。

XM パートナープログラムご登録完了通知メール

| XMパートナープログラムへようこそ                                                                |  |
|----------------------------------------------------------------------------------|--|
| ····· 様、<br>XMのパートナープログラムへご登録いただきましてありがとうございます。                                  |  |
| パートナーページへのリンク <mark>https://mypartners.xmtrading.com</mark><br>パートナー様のアフィリエイトID: |  |

XM パートナープログラム(アフィリエイト)の新規ご登録が無事完了して、ご 登録したメールアドレスの方に、XM パートナープログラムご登録完了通知メ ールが届きましたら、続いてアフィリエイトプログラム管理画面へログイン していきましょう。

ログインするには、ご登録完了通知に表示されているパートナーページへのリ ンクの URL <u>https://mypartners.xmtrading.com</u>をクリックしてください。 ログイン専用ページ

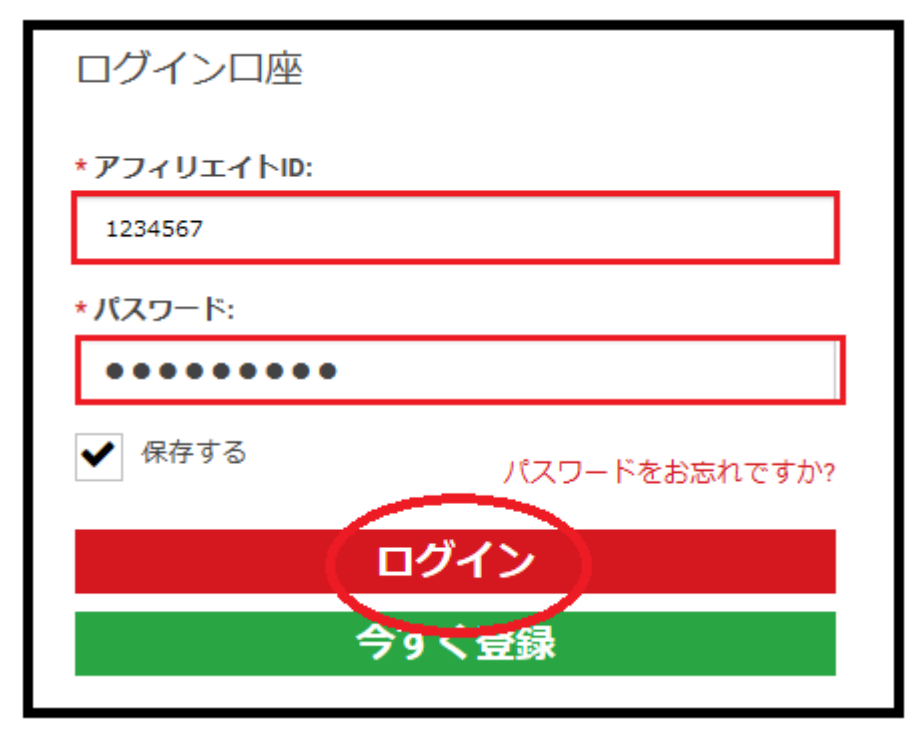

URL をクリックすると、ログイン専用ページが表示されますので、アフィリエ イト ID と、新規登録時の際に、取得したパスワードを入力した上で「ログ イン」パネルをクリックしてください。

| Ţ | Ţ |
|---|---|
| * | v |

|  | П | グ | イ | $\boldsymbol{\mathcal{V}}$ | の | 完 | 了 |
|--|---|---|---|----------------------------|---|---|---|
|--|---|---|---|----------------------------|---|---|---|

|                          |               |                      | <sub>口座残高</sub><br>心合計: <mark>\$0.72</mark> | E-Wallet ID XM Trading (<br>BAL: \$9.02 / CR: \$1.8 | (20106343)<br>0 |
|--------------------------|---------------|----------------------|---------------------------------------------|-----------------------------------------------------|-----------------|
| ホームページ キャンペーン            | ◆ マーケティング素材 ◆ | リンク 🗸 🔋 レポート 🗸       | 口座情報 🖌                                      | 出金 🖌 🔰 利用規約                                         |                 |
| 概要<br>XM Affiliate / 概要  |               |                      |                                             |                                                     |                 |
|                          |               |                      |                                             |                                                     |                 |
| キャンペーン                   |               |                      |                                             |                                                     | 0               |
| マイ・トレーダーキャン・<br>キャンペーン名: | ペーン マイ・サブア    | <b>'フィリエイトキャンペーン</b> |                                             | 追加                                                  |                 |

管理画面が表示されたら、ログインの完了です。

パスワードお忘れの場合

| ログインロ座      |               |
|-------------|---------------|
| * ፖフィリエイトル: |               |
| 1234567     |               |
| *パスワード:     |               |
| ✔ 保存する      | パスワードをお忘れですか? |
|             | ログイン          |
|             | 今すぐ登録         |

もし、パスワードを忘れた場合、ログイン専用パネルに表示されている「パス ワードをお忘れですか?」をクリックします。

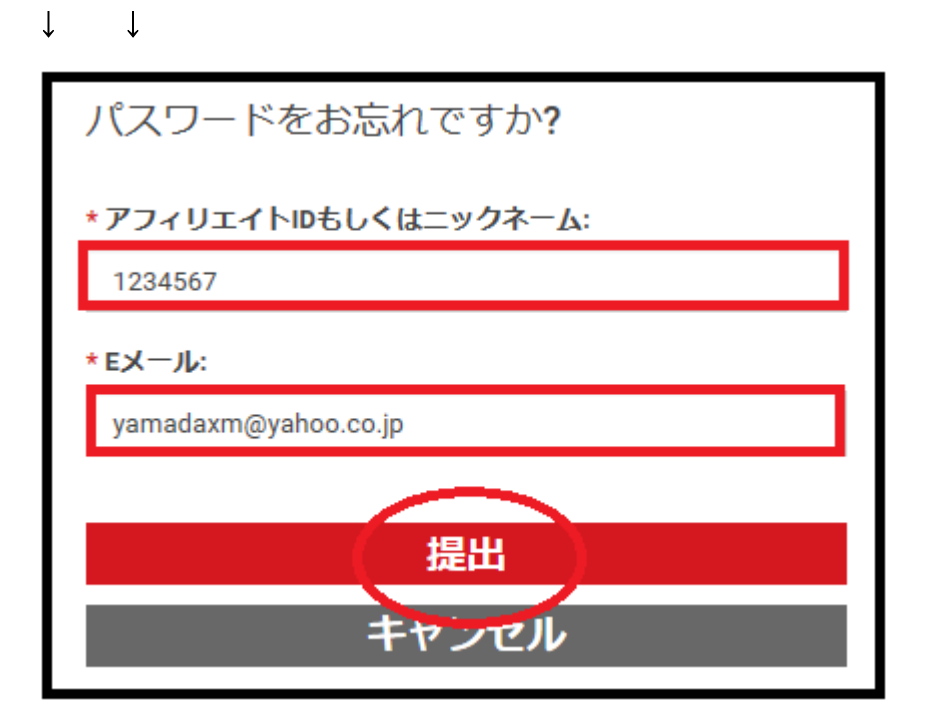

すると、パスワードお忘れ専用ページが表示されますので、アフィリエイト ID もしくはニックネームを入力し、アフィリエイトプログラム新規登録時の際 に、登録した Eメールアドレスを入力した上で「提出」パネルをクリックす る事で、パスワードリセットメールがあなたの元へ送信されますので、新しい パスワードを再発行してください。

是非、ご参考ください。

XM パートナープログラム(アフィリエイト)新規ご登録はコチラ▼

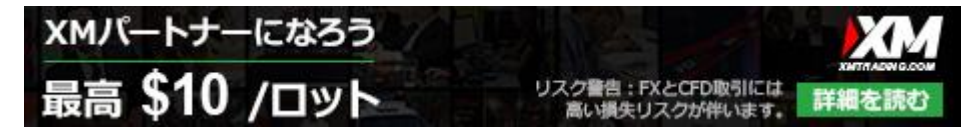